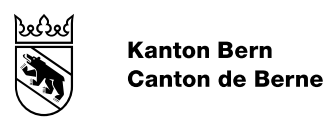

Manuel SAP HCM

# ESS / MSS Barre de lancement Fiori

Date d'élaboration 29 décembre 2022 Version 1.0 Statut du document Terminé

# Table des matières

| 1.    | Introduction3                                       |
|-------|-----------------------------------------------------|
| 2.    | Employee Self-Service3                              |
| 2.1   | Ma boîte de réception4                              |
| 2.2   | Mon profil4                                         |
| 2.3   | Mes adresses5                                       |
| 2.4   | Mes coordonnées bancaires7                          |
| 2.5   | Mes coordonnées8                                    |
| 2.6   | Allocations familiales et allocations d'entretien10 |
| 2.6.1 | Saisie d'une attestation11                          |
| 2.6.2 | Saisie d'un enfant12                                |
| 2.7   | Mes décomptes de traitement12                       |
| 2.8   | Déclaration d'accident en ligne13                   |
| 3.    | Manager Self-Service14                              |
| 3.1   | Mon équipe14                                        |
| 3.1.1 | « Action Au nom d'un tiers »15                      |
| 3.1.2 | Agir au nom de16                                    |
| 3.1.3 | Affiche sous forme de liste ou de grille17          |
| 3.2   | Mes rapports17                                      |
| 3.2.1 | Rapport « Âge/Sexe »18                              |
| 3.2.2 | Rapport « Jours de naissance »18                    |
| 3.3   | Liste d'anniversaires                               |
| 3.4   | Dossier personnel                                   |

## 1. Introduction

La mise en place du module « Employee Self-Service » (ESS) donne aux agentes et agents ainsi qu'à leurs supérieur es hiérarchiques un accès limité à leurs données personnelles, qu'ils peuvent ainsi consulter et modifier en toute indépendance.

## 2. Employee Self-Service

On accède au module Employee Self-Service à partir de la barre de lancement Fiori. Les vignettes suivantes sont affichées :

- Ma boîte de réception
- Mon profil

Т

- Mes adresses
- Mes données bancaires
- Mes coordonnées
- Allocations familiales et allocations d'entretien
- Mes décomptes de traitement
- Déclaration d'accident en ligne

Le contenu de chacune de ces vignettes est expliqué dans les chapitres qui suivent.

| SAP Page d'accue                                      | eil 🔻                              |                                               |                                       |                                            | q | ? | T |
|-------------------------------------------------------|------------------------------------|-----------------------------------------------|---------------------------------------|--------------------------------------------|---|---|---|
| Employee Self-Service                                 |                                    |                                               |                                       |                                            |   |   |   |
| Ma boîte de<br>réception<br>Toutes les tâches<br>I O  |                                    |                                               |                                       |                                            |   |   |   |
| Données personnelles                                  |                                    |                                               |                                       |                                            |   |   |   |
| Mon profil<br>Afficher mon profil                     | Mes adresses<br>Gérer mes adresses | Mes données<br>bancaires<br>Gérer mes données | Mes coordonnées<br>Gérer mes coordonn | Allocations fami-<br>liales et d'entretien |   |   |   |
| 2                                                     | <u>8</u>                           | ≙‡                                            | £ <sub>@</sub>                        | င်္ဂရိ                                     |   |   |   |
|                                                       |                                    |                                               |                                       |                                            |   |   |   |
| Traitement                                            |                                    |                                               |                                       |                                            |   |   |   |
| Mes décomptes de<br>traitement<br>Afficher mes décomt |                                    |                                               |                                       |                                            |   |   |   |
| <u>§</u> €                                            |                                    |                                               |                                       |                                            |   |   |   |
| Confidentiel                                          |                                    |                                               |                                       |                                            |   |   |   |
| Santé                                                 |                                    |                                               |                                       |                                            |   |   |   |
| Déclaration d'acci-<br>dent en ligne                  |                                    |                                               |                                       |                                            |   |   |   |
| <b>*</b>                                              |                                    |                                               |                                       |                                            |   |   |   |

Illustration 1 : Fenêtre des vignettes de l'ESS

# 2.1 Ma boîte de réception

Cette vignette permet d'effectuer des tâches d'un processus automatisé (p. ex. processus de gestion du personnel). Pour l'instant, elles ne sont utilisées que pour les processus de gestion du personnel et sont réservées aux agent es des RH.

## 2.2 Mon profil

La vignette « Mon profil » récapitule toutes les données personnelles. Les informations suivantes figurent dans l'en-tête :

- Nom et prénom
- Désignation du poste
- Unité administrative (Unité structurelle)
- Directement subordonné à
- ID personnel

Т

- Numéro personnel

- RACF-ID

#### La vignette « Mon profil » présente par ailleurs les informations suivantes :

| Beretta Marta ~                                                                                                    |                              |                                                                 |                                 |                                                      |               |
|----------------------------------------------------------------------------------------------------|------------------------------|-----------------------------------------------------------------|---------------------------------|------------------------------------------------------|---------------|
| Unité structurelle : Personalinformatik und (<br>Centre de coûts : PGM (4473000006)<br>Directement subordonné à : Sauser Sandra | Gehaltsmanagement            | ID de la personne : 00<br>Numéro du personnel<br>RACF-ID : MLHH | 001132<br>: 00001896            |                                                      |               |
| INFORMATIONS PERSONNELLES                                                                                                    | 5                            |                                                                 |                                 |                                                      |               |
| Données individuelles                                                                                                    |                              |                                                                 |                                 |                                                      |               |
| Nom                                                                                                    | Détails concer               | nant la naissance                                               | Autres données individuelles    | Situation de famille                                 |               |
| Prénom :<br>Marta                                                                                                    | Date naissance<br>15.08.1967 | :                                                               | Correspondance en :<br>Allemand | Situation de famille :<br>Marie depuis le 15.01.1996 |               |
| Beretta                                                                                                    |                              |                                                                 | suisse                          |                                                      |               |
| Adresses                                                                                                    |                              |                                                                 |                                 |                                                      |               |
| Domicile fixe                                                                                                    |                              |                                                                 |                                 |                                                      |               |
| Rue/Nº de rue :<br>Hilfikerstrasse 5                                                                                            |                              |                                                                 |                                 |                                                      |               |
| Code postal/Ville :<br>3014 Bern                                                                                                |                              |                                                                 |                                 |                                                      |               |
| Gérer mes adresses                                                                                                    |                              |                                                                 |                                 |                                                      |               |
|                                                                                                    |                              |                                                                 |                                 |                                                      | Afficher plus |
| Coordonnées bancaires                                                                                                    |                              |                                                                 |                                 |                                                      |               |
| Coordonnées bancaires principales                                                                                               |                              |                                                                 |                                 |                                                      |               |
| <ul> <li>Données individue</li> </ul>                                                                                           | lles                         |                                                                 |                                 |                                                      |               |

- Adresses
- Coordonnées bancaires
- Famille/Pers. réf.
- Coordonnées (communication)

Le bouton « Gérer mes... » donne accès à la vignette souhaitée. Les fonctions « Afficher plus » et « Afficher moins » permettent d'afficher ou de masquer d'autres informations de la rubrique en question.

## 2.3 Mes adresses

Т

La vignette « Mes adresses » permet d'afficher et d'actualiser son lieu de résidence (« Domicile fixe ») et son son adresse postale. Dans un cas comme dans l'autre, c'est l'adresse au moment considéré qui s'affiche.

| P Mes adresses                                                                          |                                                                                             | (                  |
|-----------------------------------------------------------------------------------------|---------------------------------------------------------------------------------------------|--------------------|
| Mustermann Erika                                                                        |                                                                                             | Changer d'affectat |
| Collab. spécialisé-e supérieur-e III                                                    |                                                                                             |                    |
| +41 31 636 21 30                                                                        | Entité organisationnelle : Amt für Bevölkerungsdienste                                      |                    |
| ERIKA.MUSTERMANN@BE.CH                                                                  | Kostenstelle : Amt (allgemein) (4464000011)                                                 |                    |
|                                                                                         |                                                                                             |                    |
| Domicile fixe Adresse postale                                                           |                                                                                             |                    |
| Domicile fixe Adresse postale                                                           | 2022                                                                                        | Modif              |
| Domicile fixe Adresse postale                                                           | 2022                                                                                        | Modii              |
| Domicile fixe Adresse postale Début de validité 01.01.: Adresse                         | 2022<br>Chez :                                                                              | Modil              |
| Domicile fixe Adresse postale Début de validité 01.01.: Adresse Rue et num              | 2022<br>Chez :<br>réro de rue : Musterstrasse 7                                             | Modif              |
| Domicile fixe Adresse postale Début de validité 01.01.: Adresse Rue et num Code pos     | 2022<br>Chez :<br>néro de rue : Musterstrasse 7<br>tal/Localité : 3003 Bern                 | Modi               |
| Domicile fixe Adresse postale Début de validité 01.01.2 Adresse Rue et num Code pos Can | 2022<br>Chez :<br>néro de rue : Musterstrasse 7<br>tal/Localité : 3003 Bern<br>ton/Région : | Modi               |

Ilustration 2 : Adresse

Pour modifier l'adresse, il faut saisir une localité et un numéro postal d'acheminement valables, ainsi qu'une date de début de validité. Si le système propose automatiquement le premier jour du mois suivant, il est aussi possible de saisir des changements d'adresse qui prendront effet ultérieurement. Les modifications avec effet rétroactif ne sont en revanche pas possibles.

| Domicilo fivo  |                         |                 |      |   |  |
|----------------|-------------------------|-----------------|------|---|--|
| Adresse        |                         |                 |      |   |  |
|                | Chez :                  |                 |      |   |  |
|                | Rue et numéro de rue :  | Musterstrasse 7 |      |   |  |
|                | Code postal/Localité :* | 3003            | Bern | C |  |
|                | Canton/Région :         |                 |      | ~ |  |
|                | Pays :                  |                 |      |   |  |
| Période de val | lidité                  |                 |      |   |  |
|                | Du :*                   | 01.01.2023      |      |   |  |

Illustration 3 : Modifier l'adresse

# 2.4 Mes coordonnées bancaires

La vignette « Mes coordonnées bancaires » affiche les informations bancaires valables, qu'elle permet de modifier.

| Mes coordonné                                          | es bancaires 🔻                                                                                           |                        |                            | Q @ (                 |
|--------------------------------------------------------|----------------------------------------------------------------------------------------------------|------------------------|----------------------------|-----------------------|
| Mustermann Erika<br>Collab. spécialisé-e supérieur-e l | 11                                                                                                    |                        |                            | Changer d'affectation |
| ➡ +41 31 636 21 30 ⊠ ERIKA.MUSTERMANN@BE.0             | Entité organisationnelle : Amt für Bevölkerungsdienste<br>CH Kostenstelle : Amt (allgemein) (4464000011) |                        |                            |                       |
| Coordonnées bancaires p                                | rincipales                                                                                               |                        |                            |                       |
| Début de validité 01.0                                 | 8.2022                                                                                                   |                        |                            | Modifier              |
| Destinataire du paiement                               |                                                                                                    | Références de paiement |                            |                       |
| Destinataire :                                         | Mustermann Erika                                                                                         | Pays banque :          |                            |                       |
| Rue et n° de rue :                                     | Musterstrasse 7                                                                                          | Clé bancaire :         | 6300                       |                       |
| Code postal/Localité :                                 | 3003 Bern                                                                                                | Nom de la banque :     | Valiant Bank AG            |                       |
| Pays :                                                 |                                                                                                    | IBAN :                 | CH54 0630 0134 6737 7783 7 |                       |
|                                                        |                                                                                                    |                        |                            |                       |
|                                                        |                                                                                                    |                        |                            |                       |
|                                                        |                                                                                                    |                        |                            |                       |
|                                                        |                                                                                                    |                        |                            |                       |

Illustration 4 : Afficher les coordonnées bancaires

Т

La vignette « Mes coordonnées bancaires » permet de saisir l'IBAN. Le système en vérifie la plausibilité pour éviter des erreurs de saisie. Il n'est pas possible de modifier des informations sur la ou le destinataire du paiement dans l'ESS.

Le système propose le premier du mois suivant comme date à laquelle toute modification prend effet. Il est impossible de fixer une date de valadité antérieure à la date du jour. Par contre, il est possible de choisir une date postérieure à celle du jour, de sorte que les modifications saisies prennent effet plus tard.

| Mes coordonnées bancair                         | es 🔻                            |           |                 |   | Q          | ?   | T   |
|-------------------------------------------------|---------------------------------|-----------|-----------------|---|------------|-----|-----|
| Mes coordonnées bancaires /                     |                                 |           |                 |   |            |     |     |
| Mod. Coordonnées bancaires princ                | cipales                         |           |                 |   |            |     |     |
| Coordonnées bancaires principales               |                                 |           |                 |   |            |     |     |
| Destinataire du paiement                        |                                 |           |                 |   |            |     |     |
| Destinataire :                                  | Mustermann Erika                |           |                 |   |            |     |     |
| Rue et n° de rue :                              | Musterstrasse 7                 |           |                 |   |            |     |     |
| Code postal/Localité :                          | 3003                            | Bern      |                 |   |            |     |     |
| Pays :                                          |                                 |           |                 | ~ |            |     |     |
|                                                 |                                 |           |                 |   |            |     |     |
| Références de paiement                          |                                 |           |                 |   |            |     |     |
| Pays banque :                                   |                                 |           |                 | ~ |            |     |     |
| Clé bancaire :                                  | 6300                            |           | Valiant Bank AG |   |            |     |     |
| IBAN :                                          | CH54 0630 0134 6737 7783        | 7         |                 |   |            |     |     |
| Si vous souhaitez saisir un destinataire de pai | iement divergent, veuillez cont | acter HR. |                 |   |            |     |     |
|                                                 |                                 |           |                 |   |            |     |     |
|                                                 |                                 |           |                 |   |            |     |     |
| Période de validité                             |                                 |           |                 |   |            |     |     |
| Du :*                                           | 01 01 2023                      |           |                 |   |            |     |     |
| 50.                                             | 01.01.2023                      |           |                 |   |            |     |     |
|                                                 |                                 |           |                 |   |            |     |     |
|                                                 |                                 |           |                 |   | Sauvegarde | r A | nnu |

Illustration 5 : Modifier les coordonnées bancaires

## 2.5 Mes coordonnées

Т

La vignette « Mes données de communication » (coordonnées) affiche le nom de l'utilisateur (utilisateur système SAP), l'adresse de messagerie professionnelle (adresse e-mail commerciale), l'adresse de messagerie privée (adresse e-mail privée), le numéro de téléphone privé, le numéro de portable privé (cellulaire privé), le numéro de téléphone professionnel (téléphone commercial), le numéro de portable professionnel (cellulaire commercial) et le numéro de téléphone de la personne à contacter en cas d'urgence (« Numéro de téléphone d'urgence »).

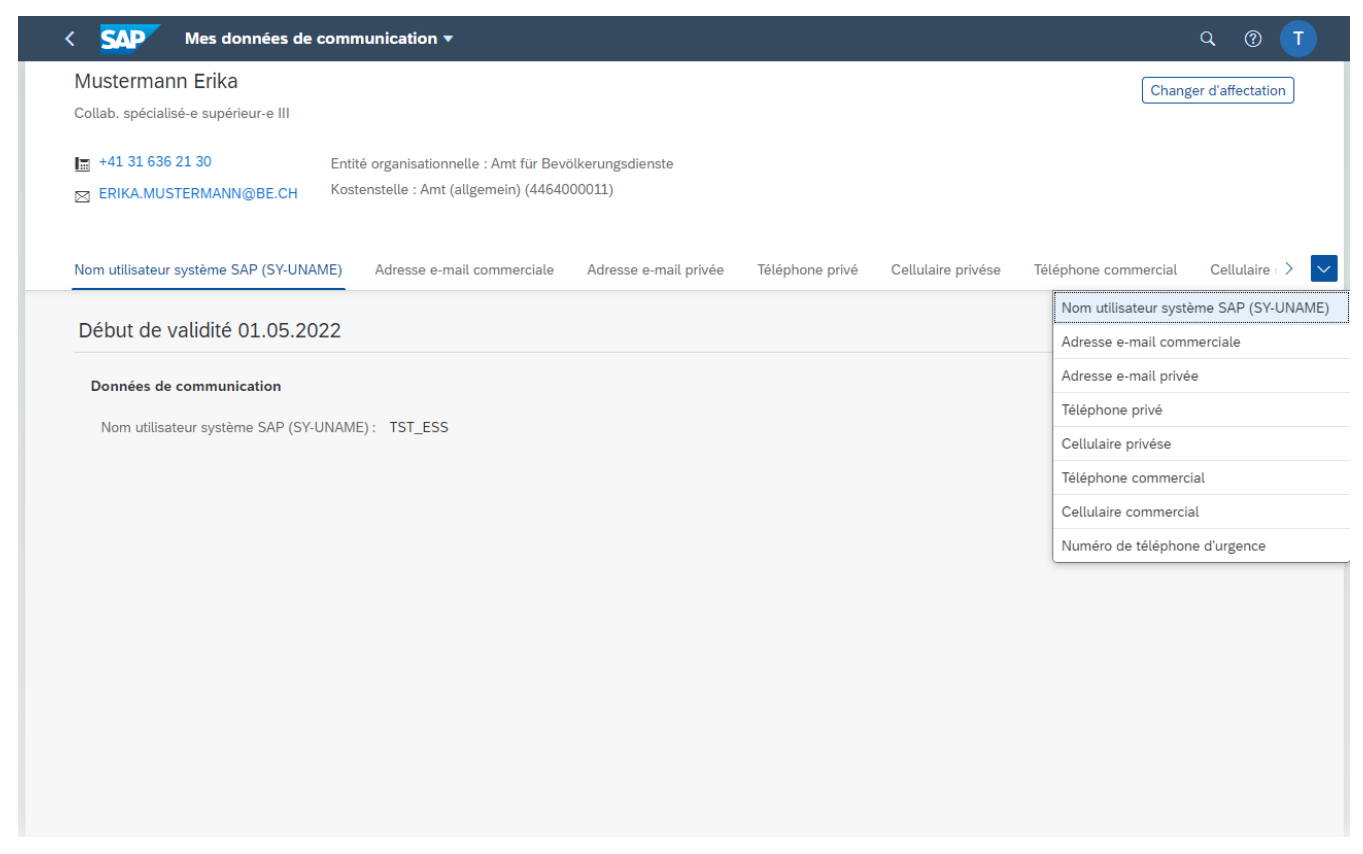

Illustration 6 : Afficher les coordonnées

L'adresse de messagerie privée, le numéro de téléphone privé, le numéro de portable privé et le numéro de téléphone d'urgence peuvent être modifiés dans l'ESS.

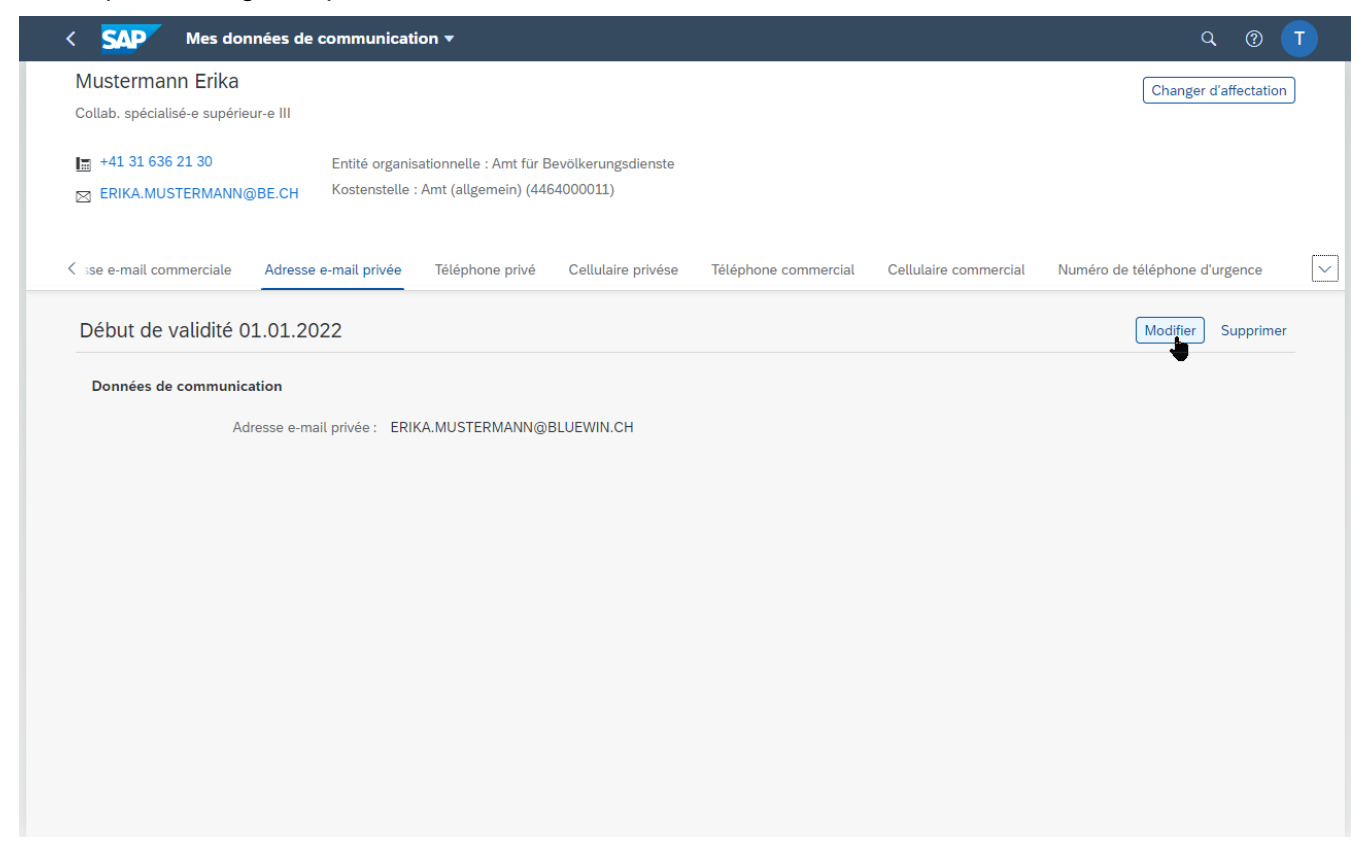

Illustration 7 : Modifier les coordonnées

I

# 2.6 Allocations familiales et allocations d'entretien

Cette vignette permet de lancer le processus « Allocations familiales et allocations d'entretien ».

Il faut saisir le début de la validité de l'allocation demandée ou la date de naissance de l'enfant.

| < SAP Allocations familiales et d'entretien 🔻                                                                                                    |           |
|----------------------------------------------------------------------------------------------------|-----------|
| Sélectionner un emploi                                                                                                    |           |
| Date de début*  dd.MM.yyyy  Matricule                                                                                                    |           |
| Matricule                                                                                                    |           |
| Numéro d'assurance sociale (CH) Saisir la date de début                                                                                                    |           |
| Nom                                                                                                    |           |
| Prénom                                                                                                    |           |
| Né(e) le Continuer                                                                                                    |           |
| Image: dd.MM.yyyy       Image: dd.MM.yyyy       Image: dd.MM.yyy       Image: dd.MM.yyy       Image: dd.MM.yyyy       Image: dd.MM.yyyy       Image: dd.MM.yyyy       Image: dd.MM.yyy       Image: dd.MM.yyy       Image: dd.MM.yyyy       Image: dd.MM.yyyyy       Image: dd.MM.yyyy       Image: dd.MM.yyyy       Image: dd.MM.yyyy       Image: dd.MM.yyyy       Image: dd.MM.yyyy       Image: dd.MM.yyyy       Image: dd.MM.yyyy       Image: dd.MM.yyyyy       Image: dd.MM.yyyyy       Image: dd.MM.yyyyy       Image: dd.MM.yyyyyy       Image: dd.MM.yyyyyyyyyyyyyyyyyyyyyyyyyyyyyyyyy | St Statut |
|                                                                                                    |           |
|                                                                                                    |           |
|                                                                                                    |           |
| A                                                                                                    |           |
| Q                                                                                                    |           |

Illustration 8 : Demander des allocations familiales ou des allocations d'entretien : début de début.

# 2.6.1 Saisie d'une attestation

| < <b>SAP</b> AU                 | ocations familiales et d' | 'entretien 🔻                        |                           |             |                                                           | ५ @ 👅                  |
|---------------------------------|---------------------------|-------------------------------------|---------------------------|-------------|-----------------------------------------------------------|------------------------|
|                                 |                           |                                     |                           |             | Document type                                             |                        |
| ✓<br>Prénom                     |                           | Nom                                 |                           |             | Certificat de form pour allocatio<br>ZHRBPM1019 (PDF)     |                        |
| Erika<br>Né(e) le<br>01.04.1990 |                           | Mustermann<br>Matricule<br>00001032 |                           |             | Demande d'allocations fam. et d O                         |                        |
| ID personnel 1128               |                           | Numéro d'assu<br>756.1667.821       | ance sociale (CH)<br>3.37 |             | Divers - allocations familliales et O<br>ZHRBPM1029 (PDF) |                        |
| ~                               |                           |                                     |                           |             | Document selection Hinzufügen                             |                        |
| (+) Nom                         | Prénom                    | Sexe<br>Aucune donnée               | Né(e) le                  | Nationalité |                                                           |                        |
|                                 |                           |                                     |                           |             | Click the + symbol to<br>select                           |                        |
| [ <b>1</b> ] <sup>m</sup>       | Prénom                    | Sexe                                | Né(e) le                  | Nationalité | Dateien für Upload hierher ziehen oder                    |                        |
| Mustermann                      | Daniela                   | féminin ~                           | 02.07.2022                | СН          |                                                           |                        |
| Mustermann                      | Kind                      | masculin 🗸                          | 01.01.2015                | СН          | Description                                               |                        |
|                                 |                           |                                     |                           |             |                                                           |                        |
|                                 |                           |                                     |                           |             |                                                           |                        |
|                                 |                           |                                     |                           |             |                                                           |                        |
|                                 |                           |                                     |                           |             | × 🗑 🖉 🖫                                                   |                        |
|                                 |                           |                                     |                           |             | □ +                                                       | <no documents=""></no> |
| < > 5 5 3                       |                           |                                     |                           |             |                                                           | 5                      |

Illustration 9 : Saisie d'une attestation de scolarité ou de formation

- 1. Sélectionner l'enfant concerné
- 2. Sélectionner le type de document « Certificat de form. pour allocations familiales et allocations d'entretien »
- 3. Télécharger le document (attestation de scolarité, attestation de formation ou contrat d'apprentissage)
- 4. Enregistrer

I

5. Lancer l'opération

# 2.6.2 Saisie d'un enfant

| Picture Cardination   Picture Nem   Nem Nem   Nemicol Nemicol   Nemicol Nemicol   Nemicol N                                                                                                    |                                 | llocations familiales e | t d'entretien 🔻                     |                            |             |                                                          |            |          |
|----------------------------------------------------------------------------------------------------|---------------------------------|-------------------------|-------------------------------------|----------------------------|-------------|----------------------------------------------------------|------------|----------|
| Nom   Nom   Nameman   Nameman   Nameman   Nome of desarrance social (CP)   123     Nome of desarrance social (CP)   124     Nome   125     Nome   126     127     128     128     128     128     128     128     128     128     128     128     128     128     128     128     128     128     128     128     128     128     128     128     128     128     128     128     128     128     128     128     128     128     128     128     128     128     128     128     128     128     128     128     128     128     128     1                                                                                                    |                                 |                         |                                     |                            |             | Document type                                            |            |          |
| Interment     Materianis     Matricular     Matricular     Demande d'allocations fam. et        Demande d'allocations fam. et     Demande d'allocations fam. et     Demande d'allocations fam. et     Demande d'allocations fam. et     Demande d'allocations fam. et     Demande d'allocations fam. et     Demande d'allocations fam. et     Demande d'allocations fam. et     Demande d'allocations fam. et     Demande d'allocations fam. et     Demande d'allocations fam. et     Demande d'allocations fam. et     Demande d'allocations fam. et        Demande d'allocations fam. et        Demande d'allocations fam. et              Demande d'allocations fam. et                    Demande d'allocations fam. et   Demande d'allocations fam. et   Demande d'allocations fam. et   Demande d'allocations fam. et   Demande d'allocations fam. et   Demande d'allocations fam. et   Demande d'allocations fam. et   Demande d'allocations fam. et   Demande d'allocations fam. et   Demande d'allocations fam. et  <                                                                                                    | ✓<br>Prénom                     |                         | Nom                                 |                            |             | Certificat de form pour allocatio<br>ZHRBPM1019 (PDF)    |            |          |
| Imported     Imported        Imported <td>Erika<br/>Né(e) le<br/>01.04.1990</td> <td></td> <td>Mustermann<br/>Matricule<br/>00001032</td> <td></td> <td></td> <td>Demande d'allocations fam. et d<br/>ZHRBPM1018 (PDF)</td> <td></td> <td></td>                                                                                                    | Erika<br>Né(e) le<br>01.04.1990 |                         | Mustermann<br>Matricule<br>00001032 |                            |             | Demande d'allocations fam. et d<br>ZHRBPM1018 (PDF)      |            |          |
| Image: Control of the control of the con | ID personnel 1128               |                         | Numéro d'assu<br>756.1667.821       | rance sociale (CH)<br>3.37 |             | Divers - allocations familiales et O<br>ZHRBPM1029 (PDF) |            |          |
| Nom Périodin     Muttermanin     Banela     Muttermanin     Banela     Muttermanin     Banela     Muttermanin     Banela     Muttermanin     Banela     Muttermanin     Banela     Muttermanin     Banela     Muttermanin     Banela     Muttermanin     Banela     Muttermanin     Banela     Muttermanin     Banela     Muttermanin     Banela     Muttermanin     Banela     Mutermanin     Banela     Mutermanin     Banela     Mutermanin     Banela     Mutermanin     Banela     Mutermanin     Banela     Mutermanin     Banela     Mutermanin     Banela     Mutermanin     Banela     Mutermanin     Banela     Mutermanin     Banela     Mutermanin     Banela     Mutermanin     Banela<                                                                                                    | Ň A                             |                         |                                     |                            |             | Document selection Hinzufügen                            |            |          |
| Image: main       Image: main                                                                                                    | Nom                             | Prénom                  | Sexe                                | Né(e) le                   | Nationalité | 3                                                        |            |          |
|                                                                                                    | (+) (-) Mustermann              | Eleanora                | féminin ~                           | 05.01.2023                 | СН 🗗        |                                                          |            |          |
| Nom Prénom   Daniela férminin   Q2.07.2022   CH   Mustermann   Kind   masculn   Q1.01.2025   CH   Description     Nom   Nom   Prénom   See   Nété(9) le   Natermann   Kind   masculn   Q1.01.2025   CH     Description     Nom   Nom   Nom   Nom   Nom   Natermann   Kind   masculn   Q1.01.2025   CH     Description     Nom     Nom   Nom   Nom   Nom   Nom   Nom   Nom   Nom   Nom   Nom   Nom   Nom   Nom   Nom   Nom   Nom   Nom   Nom   Nom   Nom   Nom   Nom   Nom   Nom   Nom   Nom   Nom   Nom   Nom   Nom   Nom   Nom   Nom   Nom   Nom   Nom   Nom   Nom   Nom   Nom   Nom   Nom   Nom   Nom                                                                                                    |                                 |                         |                                     |                            |             | Click the + symbol to                                    |            |          |
| Non Prénom Seze Né(é) le Nationalité   Mustermann Daniela féminin 02/07/2022 CH   Mustermann Kind masculin 01.01/2015 CH   Mustermann Kind masculin 01.01/2015 CH   Mustermann Kind masculin 01.01/2015 CH   Mustermann Kind masculin 01.01/2015 CH   Mustermann Kind masculin 01.01/2015 CH   Mustermann Kind masculin 01.01/2015 CH   Mustermann Kind masculin 01.01/2015 CH   Mustermann Kind Mustermann CH CH   Mustermann Kind Mustermann CH   Mustermann Kind Mustermann CH CH   Mustermann Kind Mustermann CH   Mustermann Kind Mustermann CH   Mustermann Kind Mustermann CH   Mustermann CH CH CH   Mustermann CH CH   Mustermann CH CH   Mustermann CH CH   Mustermann CH CH   Mustermann CH CH   Mustermann CH CH   Mustermann CH CH   Mustermann CH CH   Mustermann CH CH   Mustermann CH CH   Mustermann CH CH   Mustermann CH                                                                                                    |                                 |                         |                                     |                            |             | select                                                   |            |          |
| Image: Mustermann       Daniela       feminin       ○ 02.07.2022       CH         Image: Mustermann       Kind       masculin       ○ 01.01.2015       CH         Image: Mustermann       Kind       masculin       ○ 01.01.2015       CH         Image: Mustermann       Kind       masculin       ○ 01.01.2015       CH         Image: Mustermann       Kind       Image: Mustermann       Eminion       Image: Mustermann         Image: Mustermann       Kind       Image: Mustermann       Eminion       Image: Mustermann         Image: Mustermann       Kind       Image: Mustermann       Eminion       Image: Mustermann         Image: Mustermann       Kind       Image: Mustermann       Eminion       Image: Mustermann         Image: Mustermann       Image: Mustermann       Image: Mustermann       Image: Mustermann       Image: Mustermann         Image: Mustermann       Image: Mustermann       Image: Mustermann       Image: Mustermann       Image: Mustermann       Image: Mustermann         Image: Mustermann       Image: Mustermann       Image: Mustermann       Image: Mustermann       Image: Mustermann       Image: Mustermann         Image: Mustermann       Image: Mustermann       Image: Mustermann       Image: Mustermann       Image: Mustermann       Image: Mustermann                                                                                                    | Nom                             | Prénom                  | Sexe                                | Né(e) le                   | Nationalité | Dateien für Upload hierher ziehen oder                   |            |          |
| Mustermann       Kind       masculn       01.01.2015       CH         Mustermann       Incode       Incode       Incode       Incode         Mustermann       Incode       Incode       Incode       Incode         Mustermann       Incode       Incode       Incode       Incode         Mustermann       Incode       Incode       Incode       Incode         Mustermann       Incode       Incode       Incode       Incode         Mustermann       Incode       Incode       Incode       Incode         Mustermann       Incode       Incode       Incode       Incode       Incode         Mustermann       Incode       Incode       Incode       Incode       Incode       Incode         Mustermann       Incode       Incode       Incode       Incode       Incode       Incode       Incode       Incode         Mustermann       Incode       Incode       Incode       Incode       Incode       Incode       Incode       Incode       Incode       Incode       Incode       Incode       Incode       Incode       Incode       Incode       Incode       Incode       Incode       Incode       Incode       Incode       Incode                                                                                                    | Mustermann                      | Daniela                 | féminin v                           | 02.07.2022                 | СН          | Drucktaste Hochladen Verwenden.                          |            |          |
|                                                                                                    | Mustermann                      | Kind                    | masculin ~                          | 01.01.2015                 | СН          |                                                          |            |          |
|                                                                                                    |                                 |                         |                                     |                            |             | Description                                              |            |          |
|                                                                                                    |                                 |                         |                                     |                            |             |                                                          |            |          |
|                                                                                                    |                                 |                         |                                     |                            |             |                                                          |            |          |
|                                                                                                    |                                 |                         |                                     |                            |             | -                                                        |            |          |
| × * * * * * * * * * * * * * * * * * * *                                                                                                    |                                 |                         |                                     |                            |             |                                                          |            |          |
|                                                                                                    |                                 |                         |                                     |                            |             |                                                          |            |          |
|                                                                                                    |                                 |                         |                                     |                            |             | × 🕅 🖉 📖                                                  |            |          |
|                                                                                                    |                                 |                         |                                     |                            |             |                                                          | - Ma dasa  | nents> 🌮 |
|                                                                                                    |                                 | )                       |                                     |                            |             |                                                          | < NO BOCUM | 5 5      |

Illustration 10 : Saisie d'un enfant

- 1. Saisir les données concernant le nouvel enfant
- 2. Sélectionner le type de document « Demande d'allocations familiales et d'allocations d'entretien »
- 3. Télécharger les documents (formulaires de demande de l'allocation familiale, de l'allocation d'entretien et autres documents nécessaires)
- 4. Enregistrer
- 5. Lancer l'opération

## 2.7 Mes décomptes de traitement

Cette vignette permet d'afficher, de télécharger et d'imprimer ses décomptes de traitement.

| < SAP N            | /les bulletins de paie 🔻 | ,                               |                    |                |              | Q        | ? | 8 |
|--------------------|--------------------------|---------------------------------|--------------------|----------------|--------------|----------|---|---|
| Éléments (12)      |                          |                                 |                    | Rechercher des | bulleti 🔍 💍  | ^↓ [≡]   | ſ | ٩ |
| Date de la paie    | Type de paie             | Période recalculée pour la paie | Rémunération brute | Retenues       | Net à payer  |          |   |   |
| Année de paie: 202 | 22                       |                                 |                    |                |              |          |   |   |
| 25.09.2022         | Paie normale             | 01.09.2022 - 30.09.2022         | 7,504.00 CHF       | 520.40 CHF     | 6,983.60 CHF | <u> </u> | đ | > |
| 25.08.2022         | Paie normale             | 01.08.2022 - 31.08.2022         | 7,504.00 CHF       | 520.40 CHF     | 6,983.60 CHF | <u> </u> | f | > |
| 25.07.2022         | Paie normale             | 01.07.2022 - 31.07.2022         | 8,084.00 CHF       | 560.70 CHF     | 7,523.30 CHF | <u> </u> | Ŧ | > |

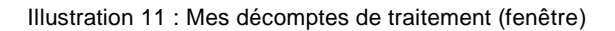

# 2.8 Déclaration d'accident en ligne

Cette vignette permet de lancer automatiquement la procédure de déclaration d'accident en ligne.

Santé

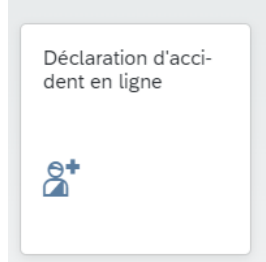

Illustration 12 : Déclaration d'accident en ligne

# 3. Manager Self-Service

On accède au module Manager Self-Service (MSS) à partir de la barre de lancement Fiori. Les responsables hiérarchiques ont actuellement les vignettes suivantes à leur disposition :

- Mon équipe
- Mes rapports
- Liste d'anniversaires
- Ouvrir des dossiers du personnel
- Rechercher des documents

| SAP Page d'acc                    | ueil 🔻                                        |
|-----------------------------------|-----------------------------------------------|
| anager Self-Service               |                                               |
| Mon équipe                        |                                               |
| Gérer mon équipe                  |                                               |
| <u> </u>                          |                                               |
|                                   |                                               |
| Reporting                         |                                               |
| Mes rapports<br>Commencer des rap | Liste d'anniversaires<br>Anniversaires procha |
|                                   |                                               |
|                                   | Salariés                                      |
|                                   |                                               |
| Dossier personnel                 |                                               |
| Ouvrir des dossiers               | Rechercher des documents                      |
|                                   | Q                                             |
|                                   |                                               |
|                                   |                                               |
|                                   |                                               |

Illustration 13 : Fenêtre des vignettes du MSS

## 3.1 Mon équipe

Т

La vignette « Mon équipe » présente toutes les agentes et tous les agents directement subordonnés à la personne connectée. En cliquant sur l'icône située dans la colonne « Salariés directement subordonnés », on peut afficher les niveaux hiérarchiques inférieurs. Le chiffre situé à côté de l'icône indique le nombre d'agentes et d'agents subordonnés.

| Données personnelles       Emploi       Salaire et niveau de l'emploi       Communication professionnelle       Communication privée         Mon équipe (3)       Rechercher un nom de salarié       1 (=)         Salarié       Salariés<br>directement<br>subordonnés       Date de naissance =       Coordonnées bancaires (IBAN)       Langue de communication       Ancienneté         Von Allmen Susanne<br>Collab. spécialisé- e supérieur-e III       26.08.1973       CH5406300134673777837       Allemand       1.93 Années |                                |
|----------------------------------------------------------------------------------------------------|--------------------------------|
| Mon équipe (3)     Rechercher un nom de salarié     C     Langue de communication     Ancienneté       Salarié     Salariés     Date de naissance =     Coordonnées bancaires (IBAN)     Langue de communication     Ancienneté       Von Allmen Susanne     26.08.1973     CH5406300134673777837     Allemand     1.93 Années                                                                                                    |                                |
| Salariés     Date de naissance E     Coordonnées bancaires (IBAN)     Langue de communication     Ancienneté       Von Allmen Susanne     26.08.1973     CH5406300134673777837     Allemand     1.93 Années                                                                                                    | 📄 Liste 🗰 Gril                 |
| Von Allmen Susanne         26.08.1973         CH5406300134673777837         Allemand         1.93 Années           Collab. spécialisé-e supérieur-e III         26.08.1973         CH5406300134673777837         Allemand         1.93 Années                                                                                                    | Action Au<br>nom d'un<br>tiers |
|                                                                                                    | <u>8</u> ~                     |
| Rumo Franziska         08.04.1976         CH5406300134673777837         Allemand         1.26 Années           Spécialiste du personnel l         08.04.1976         CH5406300134673777837         Allemand         1.26 Années                                                                                                    | <u>8</u> ~                     |
| Parker Peter 15.02.1988 CH5406300134673777837 Allemand 0.77 Années                                                                                                    | <u> 8</u>                      |

Illustration 14 : Fenêtre « Données personnelles » du MSS « Mon équipe »

Les différents onglets donnent accès à de nombreuses informations sur ses propres collaborateurs et collaboratrices.

Si on clique sur une ligne, le profil et les informations détaillées s'affichent :

| < SAP Mon équipe 🗸                                                                                                    |                                                             |                             | ५ © <b>ा</b>  |
|----------------------------------------------------------------------------------------------------|-------------------------------------------------------------|-----------------------------|---------------|
| Von Allmen Susanne<br>Collab. spécialisé-e supérieur-e III                                                             |                                                             |                             | <u> 2</u> 3 ~ |
| Unité structurelle : Bereich HR Services<br>Centre de coûts : PGM (4473000006)<br>Nom du responsable : Bichsel Miranda |                                                             |                             |               |
| Données personnelles                                                                                                   | Emploi                                                      | Salaire et niveau d'emploi  |               |
| Date de naissance :<br>26.08.1973                                                                                      | Unité organisationnelle :<br>Bereich HR Services (50001543) | Catégorie de barème :<br>10 |               |
| IBAN :<br>CH5406300134673777837                                                                                        | Groupe de personnel :<br>Salaire mens. tarif                | Groupe de barème :<br>18    |               |
| Langue de communication :<br>Allemand                                                                                  | Numéro du personnel :<br>00001475                           | Echelon de barème :<br>41   |               |
| Ancienneté :<br>1.93 Années                                                                                            | Début de l'engagement :<br>01.01.2021                       | Niveau d'emploi :<br>60.00% |               |
| Communication privée                                                                                                   |                                                             |                             |               |
| Adresse privée :<br>Weidenrain<br>CH-3084 Wabern                                                                       |                                                             |                             |               |

Illustration 15 : Fenêtre « Profil de l'agent · e » dans la fenêtre MSS « Mon équipe »

#### 3.1.1 « Action Au nom d'un tiers »

Т

Dans toutes les fenêtres, chaque ligne se termine par la colonne « Action Au nom d'un tiers » ou par l'icône l'icône se termine par la colonne « Action Au nom d'un tiers » ou par l'icône se termine par la colonne « Action Au nom d'un tiers » ou par la colonne « Action Au nom d'un tiers » ou par la colonne » ou par la colonne » ou par

| < SAP Mon é                                      | quipe 🔻                                |                        |                              |                                                                                                    |             | Q. (?)                         | T      |
|--------------------------------------------------|----------------------------------------|------------------------|------------------------------|----------------------------------------------------------------------------------------------------|-------------|--------------------------------|--------|
| Gérer mon équipe                                 |                                        |                        |                              |                                                                                                    |             |                                |        |
| Données personnelles                             | Emploi Salaire et niveau de            | e l'emploi Communicati | on professionnelle Communic  | ation privée                                                                                                    |             |                                |        |
| Mon équipe (3)                                   |                                        |                        |                              | Rechercher un nom de salarié                                                                                                    | ג ↑ן (≡)    | 📃 Liste  🚻 (                   | Grille |
| Salarié                                          | Salariés<br>directement<br>subordonnés | Date de naissance 🚊    | Coordonnées bancaires (IBAN) | Langue de communication                                                                                                    | Ancienneté  | Action Au<br>nom d'un<br>tiers |        |
| Von Allmen Susanne<br>Collab. spécialisé-e supér | ieur-e III                             | 26.08.1973             | CH5406300134673777837        | Allemand                                                                                                    | 1.93 Années | <u>as</u> ∼                    | >      |
| Rumo Franziska<br>Spécialiste du personnel l     |                                        | 08.04.1976             | CH5406300134673777837        | $\mathbb{A}^{\mathbb{S}}_{\mathbb{R}}$ Gérer les auresses<br>$\mathbb{A}^{\mathbb{S}}_{\mathbb{R}}$ Gérer les coordonnées bancaires<br>$\mathbb{A}_{\mathbb{R}}$ Gérer les données de communicatio | 26 Années   | <u>8</u> ~                     | >      |
| Parker Peter<br>Spécialiste du personnel l       |                                        | 15.02.1988             | CH5406300134673777837        | Allemand                                                                                                    | 0.77 Années | <u>8</u> ~                     | >      |
|                                                  |                                        |                        |                              |                                                                                                    |             |                                |        |
|                                                  |                                        |                        |                              |                                                                                                    |             |                                |        |

Illustration 16 : Bascule vers la fonction permettant de traiter les données d'une personne de son équipe

Il s'agit des mêmes fonctions que celles que les agentes et agents peuvent utiliser dans l'ESS.

## 3.1.2 Agir au nom de

Т

Il y a une seule différence entre les modules ESS et MSS : les applications du MSS ne sont pas utilisées par les agentes et agents, mais par leurs responsables hiérarchiques. Un message le signale à l'ouverture de chaque application du MSS.

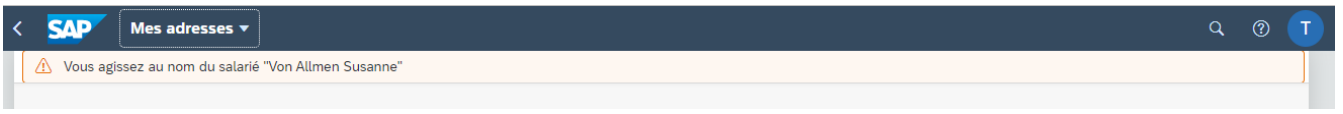

Illustration 17 : Avertissement « Agir au nom de » dans la fenêtre MSS « Mon équipe »

# 3.1.3 Affiche sous forme de liste ou de grille

On peut choisir d'afficher les données sous forme de liste ou de grille, sauf celles du profil de l'agent e. Avec l'affichage sous forme de grille, les données sont regroupées dans un encadré au lieu de s'afficher en ligne.

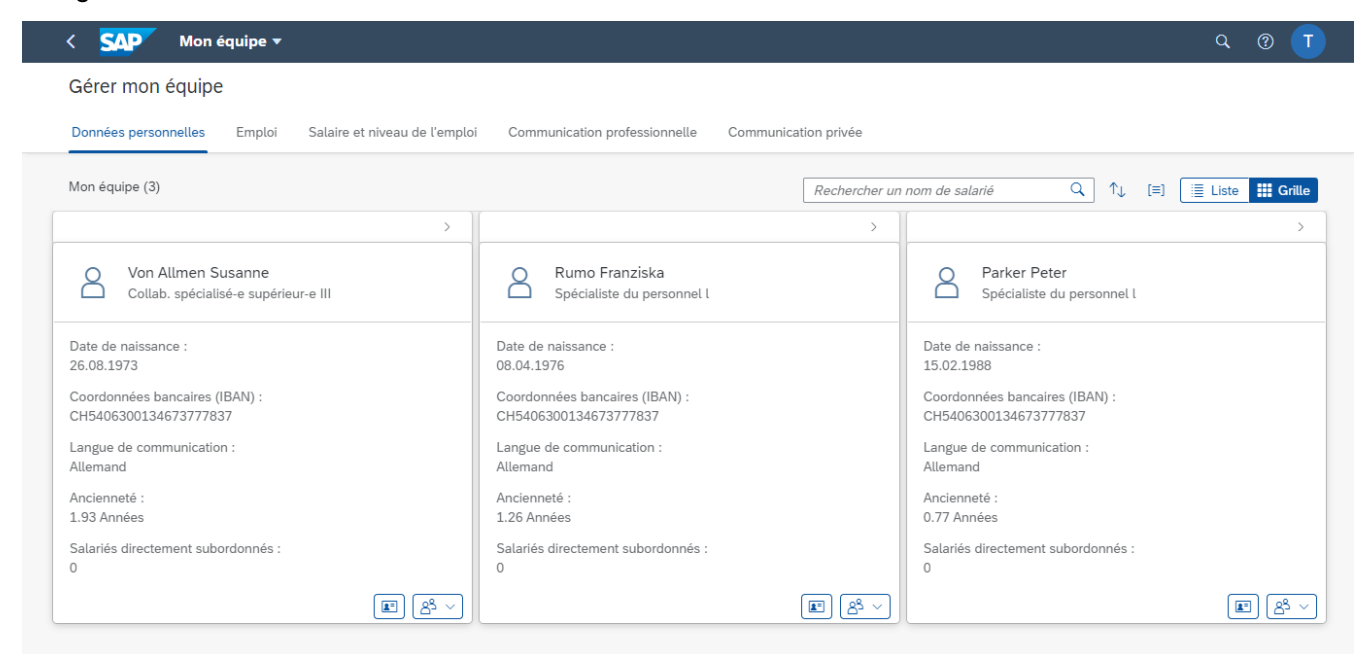

Illustration 18 : Présentation des données personnelles sous forme de grille dans la fenêtre MSS « Mon équipe »

## 3.2 Mes rapports

La vignette « Mes rapports » permet aux responsables hiérarchiques de générer des états en fonction des critères suivants :

- Âge/Sexe

Т

– Jours de naissance

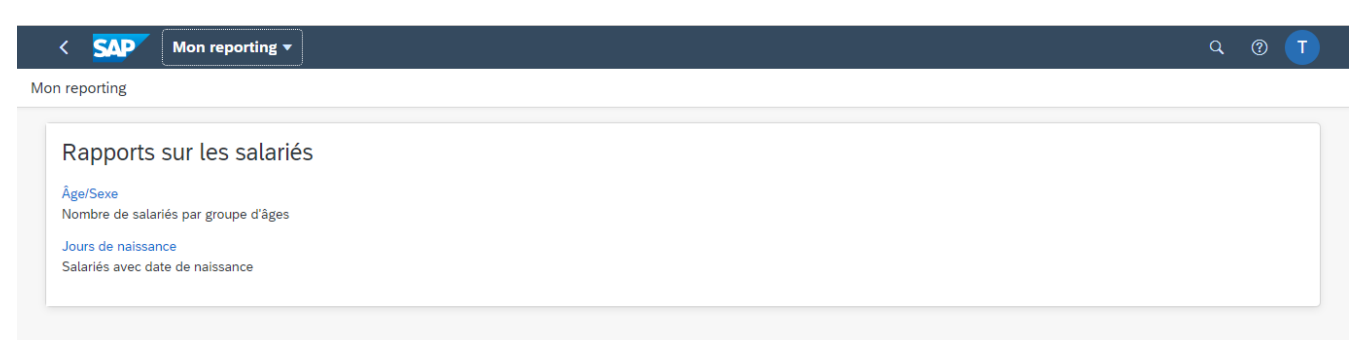

Illustration 19 : États affichés sous forme de grille dans la fenêtre MSS « Mes rapports »

# 3.2.1 Rapport « Âge/Sexe »

Le rapport « Âge/Sexe » indique le nombre d'agentes et d'agents par groupe d'âge.

| SAP Âge/Sexe 🔻                         |                                  |                            | Q (?)   |
|----------------------------------------|----------------------------------|----------------------------|---------|
| tandard V                              |                                  |                            |         |
|                                        | Vue de sélection :               | Période de sélection :     |         |
| Rechercher dans la liste des résultats | Salariés directement subordonnés | ✓ Auj. ( 5 décembre 2022 ) | ~       |
|                                        |                                  |                            |         |
| Âge/Sexe                               |                                  |                            | 四 🖻 🛝   |
| Groupe d'âge 🚊                         | Sexe                             | Nombre                     | Part en |
| 30 - 34.99                             |                                  |                            |         |
| 30 - 34.99                             | Masculin                         | 1                          | 33      |
|                                        | *                                | 1                          | 33      |
| 45 - 49.99                             |                                  |                            |         |
| 45 - 49.99                             | Féminin                          | 2                          | 66      |
|                                        | *                                | 2                          | 66      |
|                                        |                                  | 3                          | 100     |

Illustration 20 : Rapport « Âge/Sexe » dans la fenêtre MSS « Mes rapports ».

## 3.2.2 Rapport « Jours de naissance »

Le rapport « Jours de naissance » indique la date de naissance des agentes et agents subordonnés.

|                                  | ours de naissa               | nce 🔻                             |                                                   |                                                      |                 |                                 |                                              |                                                    | ۹                                                       | ?                 |
|----------------------------------|------------------------------|-----------------------------------|---------------------------------------------------|------------------------------------------------------|-----------------|---------------------------------|----------------------------------------------|----------------------------------------------------|---------------------------------------------------------|-------------------|
| tandard* $\smallsetminus$        |                              |                                   |                                                   |                                                      |                 |                                 |                                              |                                                    |                                                         |                   |
| Rechercher dans la               | a liste des résulta          | ts                                | Vue de sélecti<br>Salariés dire                   | ion :<br>ctement subordonnés                         |                 | ~                               | Période de sélectio<br>Sélect. libre ( 1 jar | n :<br>nvier 2022 – 31 décembre 202                | 22) ~                                                   |                   |
|                                  |                              |                                   |                                                   | ^                                                    | -%-             |                                 |                                              |                                                    |                                                         |                   |
| lours do poiss                   |                              |                                   |                                                   |                                                      |                 |                                 |                                              |                                                    |                                                         |                   |
| Jours de haiss                   | sance                        |                                   |                                                   |                                                      |                 |                                 |                                              |                                                    | Č.                                                      | ⊧ ↑↓              |
| Nom de famille                   | Sance<br>Prénom              | Matricule                         | Anniversaire 🚊                                    | Date de naissance                                    | Âge             | Anniversaire rond               | Sexe                                         | ID de l'unité structurelle                         | Unité structurell                                       | ⊧ 1,              |
| Nom de famille<br>Parker         | Prénom<br>Peter              | Matricule<br>00001476             | Anniversaire ≞<br>15 février 2022                 | Date de naissance<br>15 février 1988                 | Âge<br>34       | Anniversaire rond               | Sexe<br>Masculin                             | ID de l'unité structurelle<br>50001543             | Unité structurelle<br>Bereich HR Serv                   | ⊧ <b>↑</b> ↓<br>e |
| Nom de famille<br>Parker<br>Rumo | Prénom<br>Peter<br>Franziska | Matricule<br>00001476<br>00001477 | Anniversaire ≞<br>15 février 2022<br>8 avril 2022 | Date de naissance<br>15 février 1988<br>8 avril 1976 | Âge<br>34<br>46 | Anniversaire rond<br>Non<br>Non | Sexe<br>Masculin<br>Féminin                  | ID de l'unité structurelle<br>50001543<br>50001543 | Unité structurell<br>Bereich HR Serv<br>Bereich HR Serv | ices<br>ices      |

Illustration 21 : Rapport « Jours de naissance » dans la fenêtre MSS « Mes rapports ».

## 3.3 Liste d'anniversaires

I

Cette vignette permet de lancer directement le rapport « Jours de naissance » (voir chap. 3.2.2). Elle indique en outre le nombre d'anniversaires sur les quatre prochaines semaines.

## 3.4 Dossier personnel

Le MSS donne par ailleurs aux responsables hiérarchiques un accès restreint aux dossiers personnels des agentes et agents qui leur sont subordonnés.

| Dossier personnel   |                             |
|---------------------|-----------------------------|
| Ouvrir des dossiers | Rechercher des<br>documents |
|                     | <u>a</u>                    |

Illustration 22 : Vignette « Dossier personnel »

I

Les responsables hiérarchiques ne peuvent pas afficher leur propre dossier personnel.

## Liste des illustrations

| Illustration 1 : Fenêtre des vignettes de l'ESS                                                                 | 4  |
|----------------------------------------------------------------------------------------------------|----|
| Ilustration 2 : Adresse                                                                                         | 6  |
| Illustration 3 : Modifier l'adresse                                                                             | 6  |
| Illustration 4 : Afficher les coordonnées bancaires                                                             | 7  |
| Illustration 5 : Modifier les coordonnées bancaires                                                             | 8  |
| Illustration 6 : Afficher les coordonnées                                                                       | 9  |
| Illustration 7 : Modifier les coordonnées                                                                       | 9  |
| Illustration 8 : Demander des allocations familiales ou des allocations d'entretien : début de début.           | 10 |
| Illustration 9 : Saisie d'une attestation de scolarité ou de formation                                          | 11 |
| Illustration 10 : Saisie d'un enfant                                                                            | 12 |
| Illustration 11 : Mes décomptes de traitement (fenêtre)                                                         | 12 |
| Illustration 12 : Déclaration d'accident en ligne                                                               | 13 |
| Illustration 13 : Fenêtre des vignettes du MSS                                                                  | 14 |
| Illustration 14 : Fenêtre « Données personnelles » du MSS « Mon équipe »                                        | 15 |
| Illustration 15 : Fenêtre « Profil de l'agent·e » dans la fenêtre MSS « Mon équipe »                            | 15 |
| Illustration 16 : Bascule vers la fonction permettant de traiter les données d'une<br>personne de son équipe    | 16 |
| Illustration 17 : Avertissement « Agir au nom de » dans la fenêtre MSS « Mon équipe »                           | 16 |
| Illustration 18 : Présentation des données personnelles sous forme de grille dans la fenêtre MSS « Mon équipe » | 17 |
| Illustration 19 : États affichés sous forme de grille dans la fenêtre MSS « Mes rapports »                      | 17 |
| Illustration 20 : Rapport « Âge/Sexe » dans la fenêtre MSS « Mes rapports ».                                    | 18 |
| Illustration 21 : Rapport « Jours de naissance » dans la fenêtre MSS « Mes rapports ».                          | 18 |
| Illustration 22 : Vignette « Dossier personnel »                                                                | 19 |